## IoT環境における知的情報処理技術 環境設定 (Mac編)

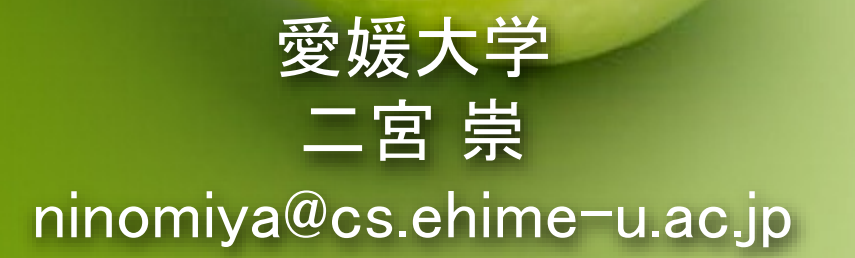

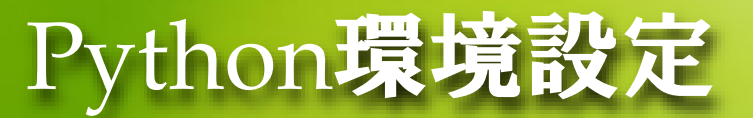

- この講座では次のプログラミング環境を使って演習を行います
  - Anaconda (機械学習向けライブラリが入ったPythonパッケージ)
  - PyTorch (深層学習ツール)
- 自宅で使っているPC (Windows, Mac, Linux) にインストール します

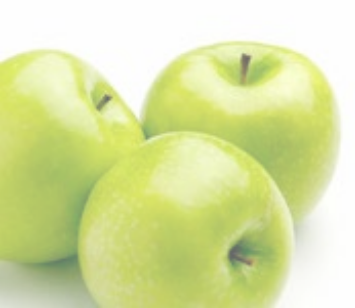

## Python環境設定 ANACONDAインストール

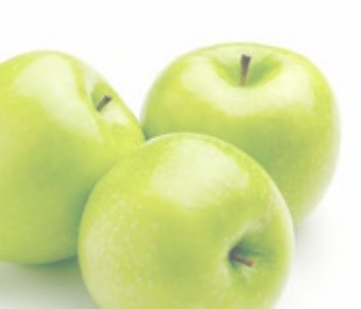

## Anacondaインストール

## 最初に次のAnacondaダウンロードページにアクセス

https://www.anaconda.com/products/individual#Downloads

|                                     | Anaconda Installer                                                            | ΓS                                               |  |
|-------------------------------------|-------------------------------------------------------------------------------|--------------------------------------------------|--|
| Windows 🕊                           | MacOS 🗯                                                                       | Linux 💩                                          |  |
| Python 3.8                          | Python 3.8                                                                    | Python 3.8                                       |  |
| 64-Bit Graphical Installer (466 MB) | 64-Bit Graphical Installer (462 MB)                                           | 64-Bit (x86) Installer (550 MB)                  |  |
| 32-Bit Graphical Installer (397 MB) | 64-Bit Command Line Installer (454 MB)                                        | 64-Bit (Power8 and Power9) Installer (290<br>MB) |  |
|                                     |                                                                               |                                                  |  |
|                                     | ADDITIONAL INSTALLERS                                                         |                                                  |  |
| The ar                              | The archive has older versions of Anaconda Individual Edition installers. The |                                                  |  |
|                                     | Miniconda installer homepage can be found he                                  | re                                               |  |

## Anacondaインストール

#### 各自が使っているOS(Windows, MacOS, Linux)に合わせてイ ンストーラーをダウンロードして、実行します

#### Anaconda Installers

#### Windows 🕊

Python 3.8 64-Bit Graphical Installer (466 MB)

32-Bit Graphical Installer (397 MB)

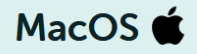

#### Python 3.8

64-Bit Graphical Installer (462 MB)

64-F: Command Line Installer (454 MB)

#### Linux Å

#### Python 3.8

64-Bit (x86) Installer (550 MB)

64-Bit (Power8 and Power9) Installer (290 MB)

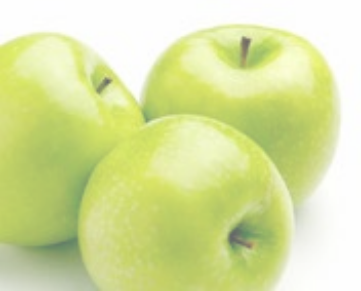

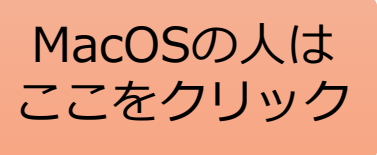

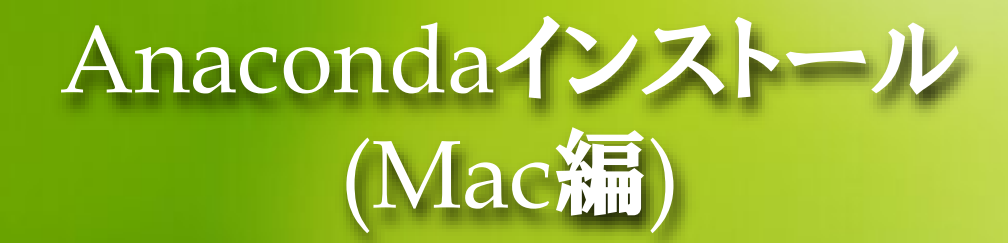

## • ダウンロードしたインストーラーをダブルクリックして実行しま

| ج<br>ب<br>Anaconda3-2<br>0.07-M64,p<br>484.7 MB | ①ダブルクリックして実行<br>202<br>Okg                                                                                                    | ※ Safari のデフォルトでは<br>「ダウンロード」フォルダに<br>保存されます                                                                                                    |
|-------------------------------------------------|----------------------------------------------------------------------------------------------------|----------------------------------------------------------------------------------------------------|
|                                                 | Anaconda30<br>Convort-sike<br>Social Social So | <ul> <li>Anaconda3のインストール</li> <li>ようこそAnaconda3インストークへ</li> <li>ようこそAnaconda3インストークへ</li> <li>このソフトウェアをインストールするために必要な手順が表示されます。</li> <li>ロンストール</li> <li>インストー・</li> <li>インストー</li> <li>インストー</li> <li>インストー</li> <li>(3)「続ける」をクリック</li> </ul> |
|                                                 | A. 戻る 続ける                                                                                                    | ○ ANACONDA. 戻る 続ける                                                                                                    |
|                                                 |                                                                                                    |                                                                                                    |

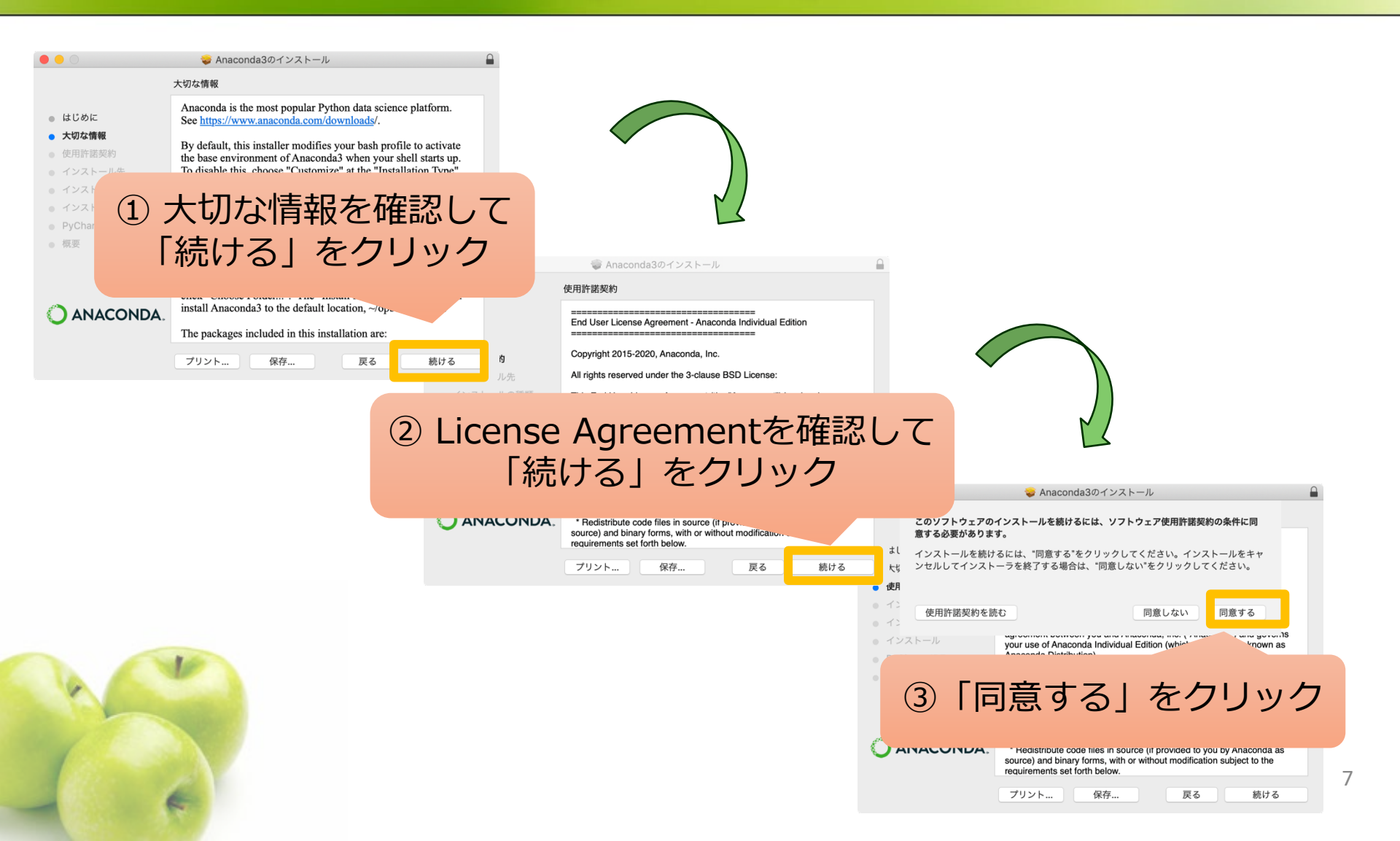

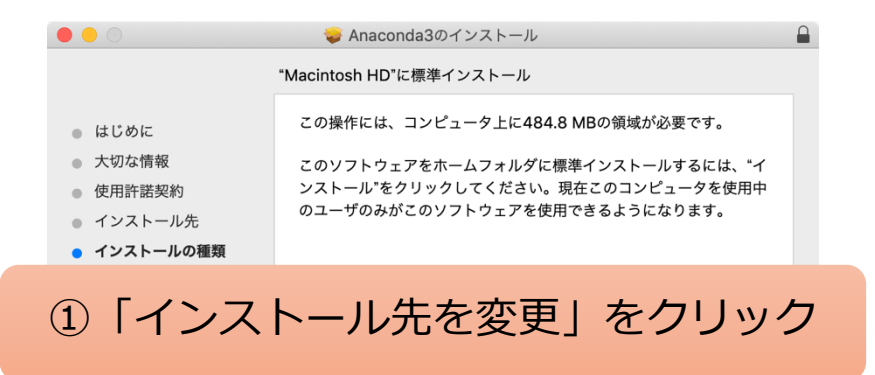

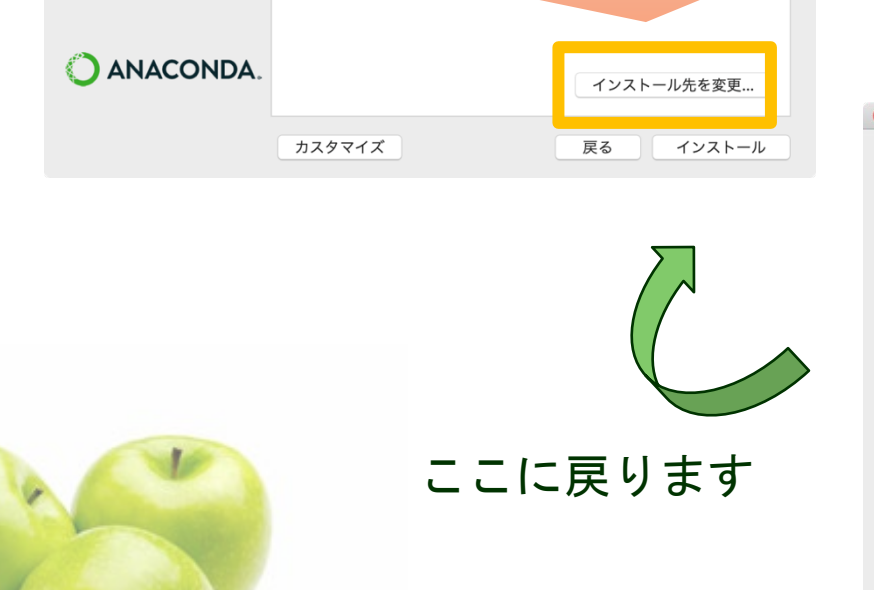

インストール先を変更しない場合, /opt/anaconda3 にインストールされるので,管理者権限 (パスワードの入力)が必要なため, インストール先の変更をお勧めします. 「自分専用にインストール」を選ぶと, /Users/ユーザー名/opt/anaconda3 にインストールされます.

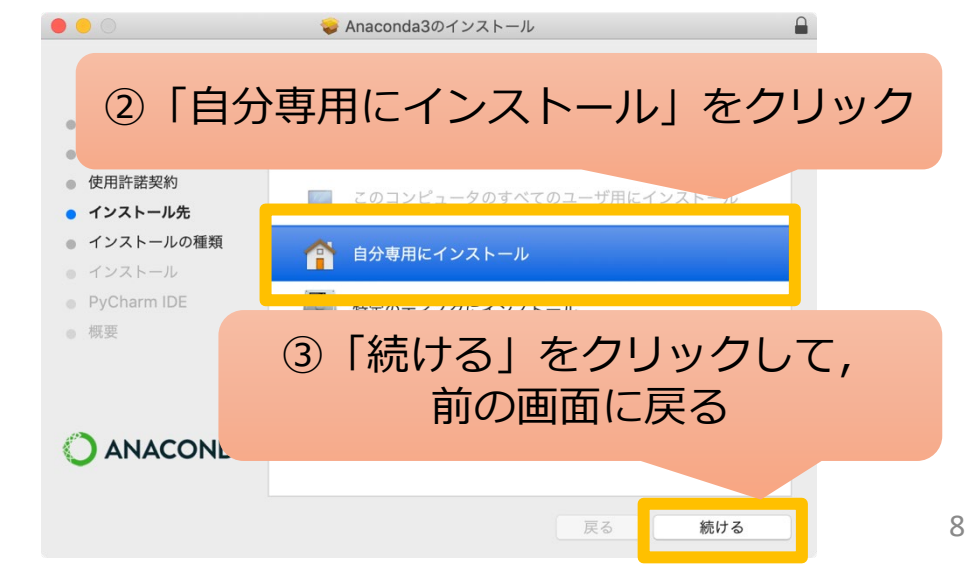

|                                                | 😺 Anaconda3のイン                                  | ストール                                                            |   |                                           |
|------------------------------------------------|-------------------------------------------------|-----------------------------------------------------------------|---|-------------------------------------------|
|                                                | "Macintosh HD"に標準インス                            | <トール                                                            |   |                                           |
| • はじめに                                         | この操作には、コンピュー                                    | 夕上に484.8 MBの領域が必要です。                                            |   |                                           |
| <ul><li>大切な情報</li><li>使用許諾契約</li></ul>         | このソフトウェアをホーム:<br>ンストール"をクリックして<br>のユーザのみがこのソフト! | フォルダに標準インストールするには、"イ<br>ください。現在このコンピュータを使用中<br>ウェアを使用できるようにたります |   |                                           |
| <ul> <li>インストール先</li> <li>インストールの種類</li> </ul> | 0 <u>1</u> -90000-0999                          | ノエノを使用できるようになりより。                                               |   |                                           |
| • インストール                                       |                                                 |                                                                 |   | 1 -                                       |
| <ul><li>PyCharm IDE</li><li>概要</li></ul>       |                                                 |                                                                 |   | 1 //                                      |
|                                                |                                                 |                                                                 |   |                                           |
| O ANACONDA.                                    |                                                 |                                                                 |   |                                           |
| -                                              |                                                 |                                                                 |   | ● はじめに                                    |
|                                                | カスタマイズ                                          | 戻 インストール                                                        |   | <ul> <li>大切な情報</li> <li>使用許諾契約</li> </ul> |
|                                                |                                                 |                                                                 |   | <ul> <li>インストール先</li> </ul>               |
|                                                |                                                 |                                                                 |   | ● インメトール(/)神科                             |
| ГИ                                             | >.7 k I                                         |                                                                 | , | <ul> <li>インストール</li> </ul>                |

ACCONDACIONAL CONDACIONAL CO

9

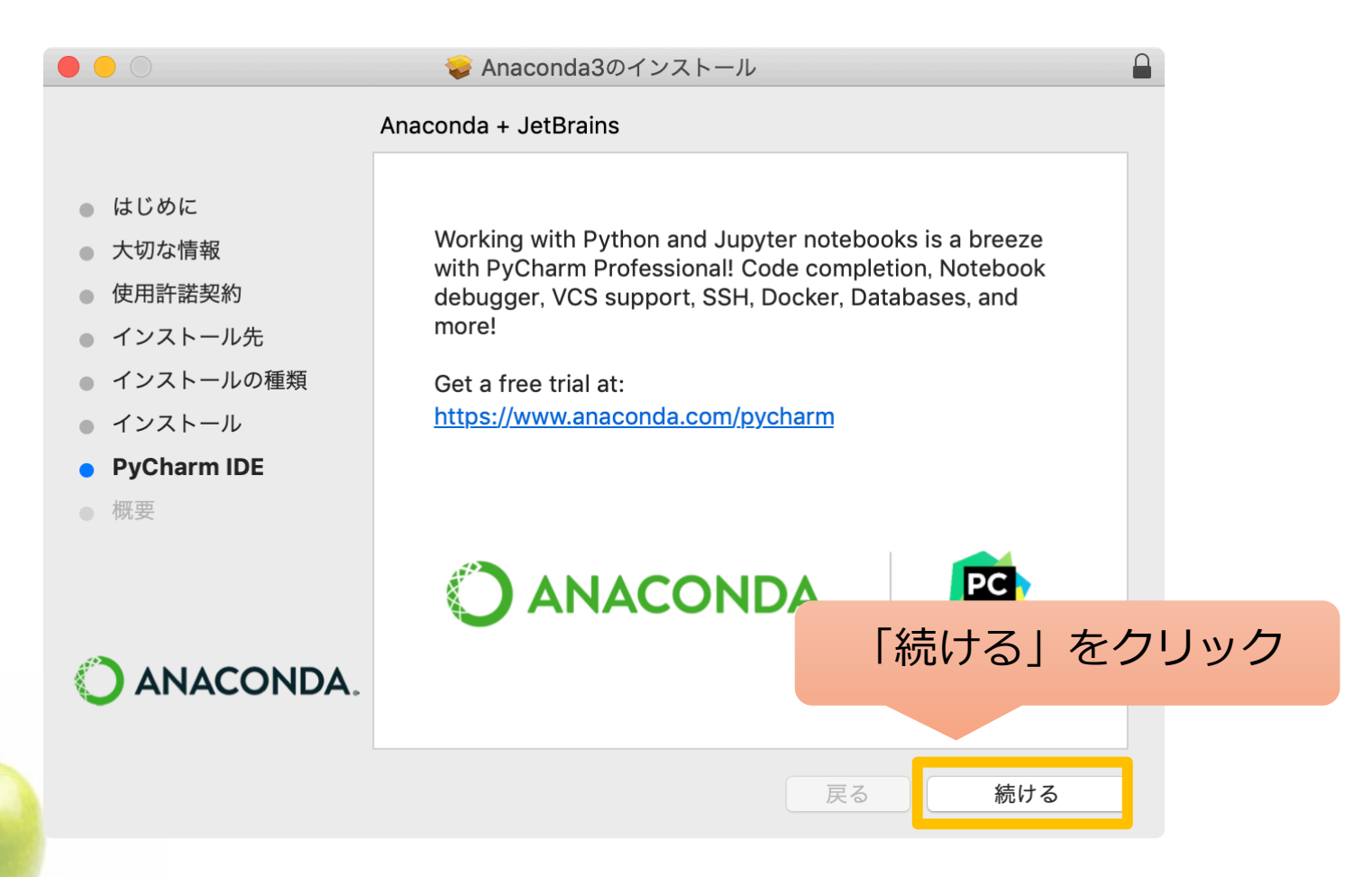

|                                                                                                    | インストールが完了しました。                                                                                                    |
|----------------------------------------------------------------------------------------------------|----------------------------------------------------------------------------------------------------|
| <ul> <li>はじめに</li> <li>大切な情報</li> <li>使用許諾契約</li> <li>インストール先</li> <li>インストールの種類</li> <li>インストール</li> <li>PyCharm IDE</li> <li>概要</li> </ul> | <ul> <li>Thank you for installing Anaconda Individual Edition.</li> <li>Here are some helpful tips and resources to get you started. We recommend you bookmark these links so you can refer back to them later.</li> <li>Quick Start Guide</li> <li>Anaconda Individual Edition Tutorial</li> <li>Anaconda Cloud Edition</li> <li>Learn More About Anaconda</li> </ul> |
| O ANACONDA.                                                                                                    | 「閉じる」をクリック<br><sub>戻る</sub> 閉じる                                                                                                    |

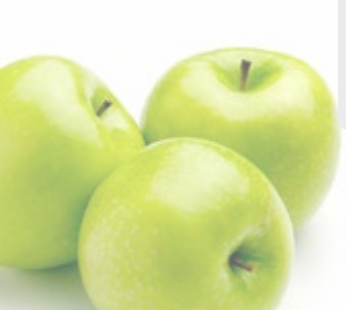

#### • インストールの確認

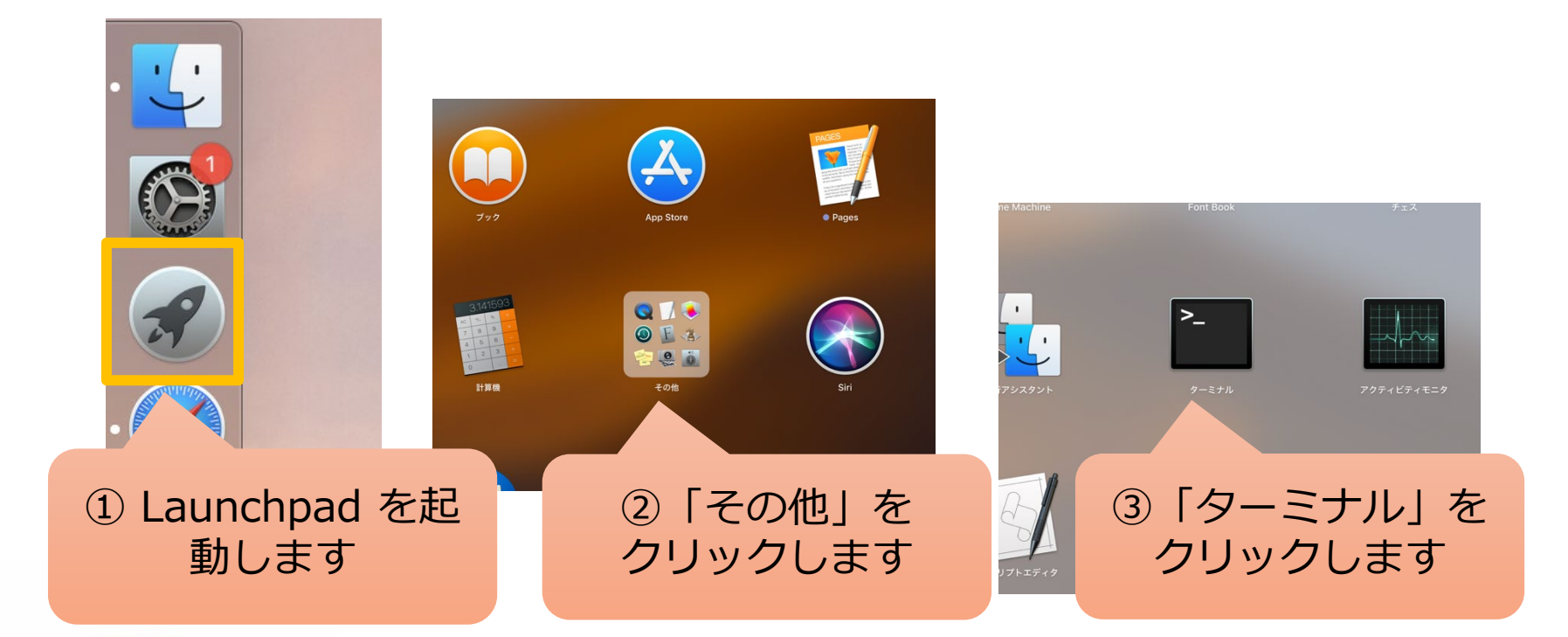

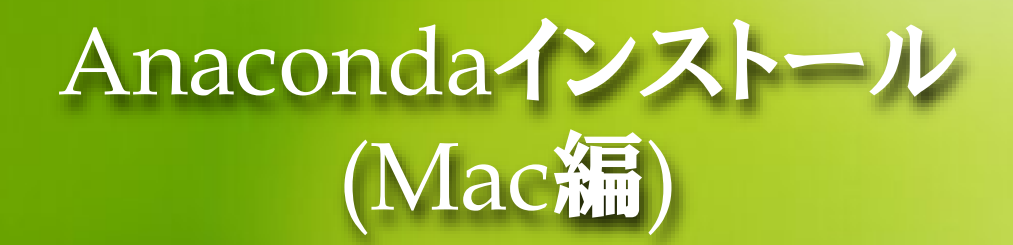

- コマンドプロンプトのウィンドウがでてくるので、そこで 「python」と入力してEnterキーを押す
- こんな感じの画面になればokです。

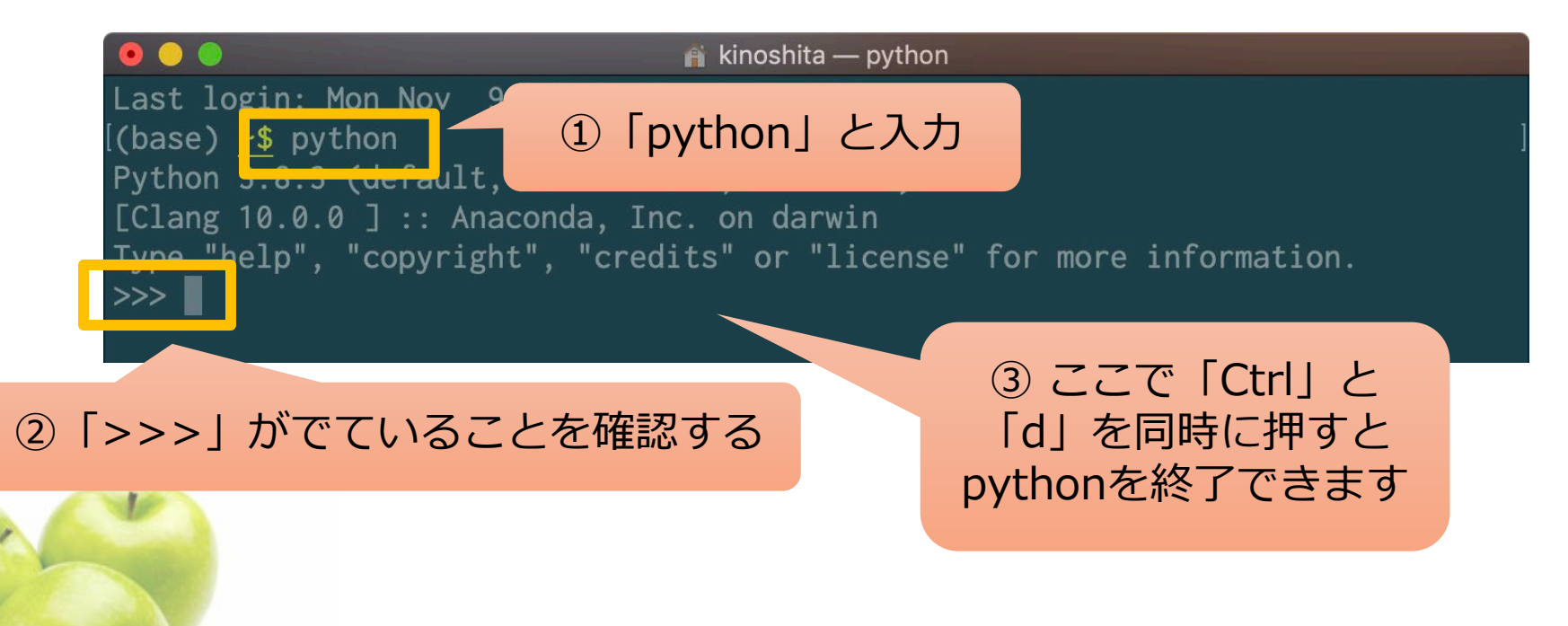

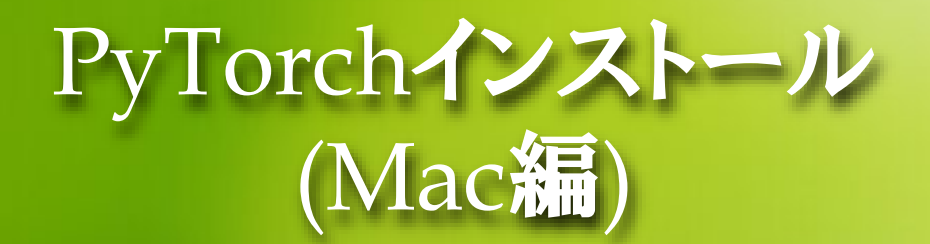

### 下のようにコマンドを入力します

conda install pytorch torchvision torchaudio cpuonly -c pytorch

を入力してenterキーを押す

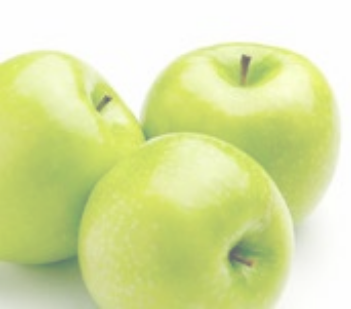

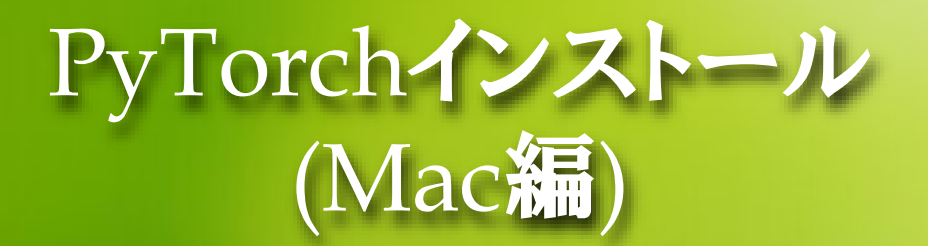

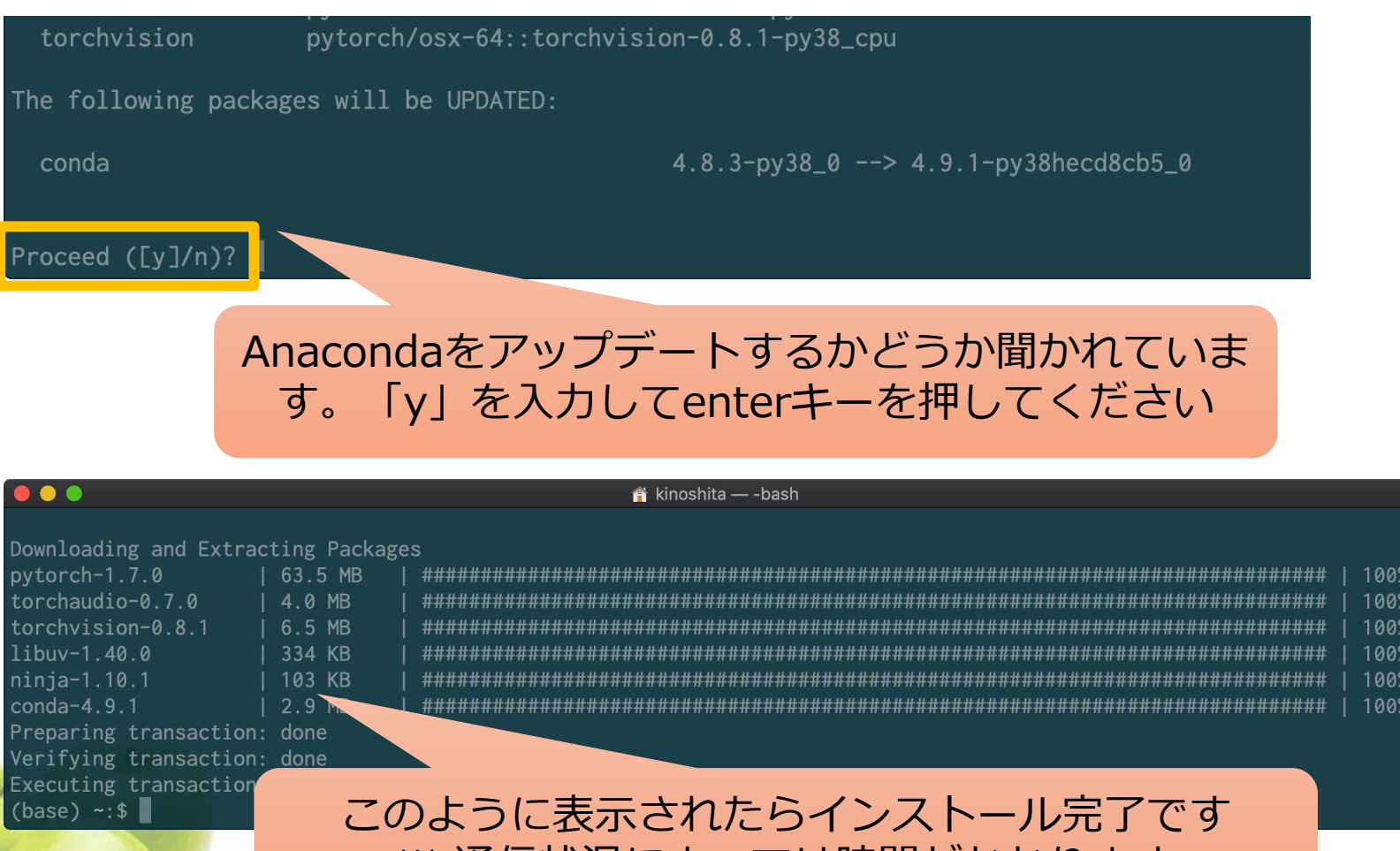

※ 通信状況によっては時間がかかります

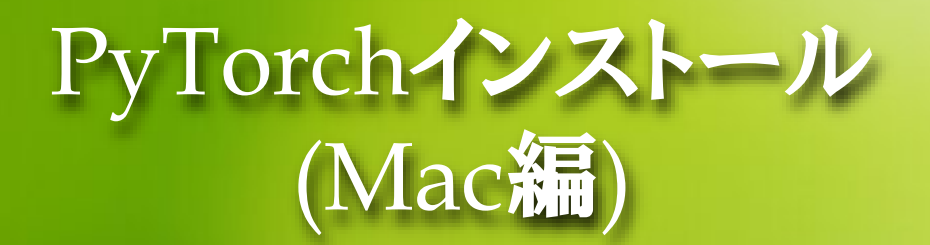

#### • インストールの確認

- コマンドプロンプトで「python」を実行します
- Pythonインタプリタ上で、「import torch」を入力してenterを押します
- 特にエラーがでていなければ(何も表示されなければ)インストール成功で
   す

(base) ~:\$ python
Python 3.8.3 (default, Jul 2 2020, 11:26:31)
[Clang 10.0.0 ] :: Anaconda, Inc. on darwin
Type "help", "copyright", "credits" or "license" for more information.
>>> import torch
>>>

![](_page_15_Picture_6.jpeg)

![](_page_16_Picture_0.jpeg)

# (MAC編)

Python演習 SPYDERを使おう

Spyder

#### SpyderはPythonの統合開発環境

• Spyderでプログラムを書いたり、プログラムを実行することができます

![](_page_17_Picture_3.jpeg)

![](_page_18_Picture_0.jpeg)

① Launchpad から「Anaconda-Navigator」をクリック

![](_page_18_Figure_3.jpeg)

![](_page_19_Picture_0.jpeg)

② 「品質改善のための情報提供」のチェックを外し, 今後は初期メッセージ画面を表示しない

![](_page_19_Figure_3.jpeg)

20

![](_page_20_Picture_0.jpeg)

#### ③ Spyder を立ち上げる . Anaconda Navigator **ANACONDA** NAVIGATOR A Home Applications on base (root) ✓ Channels Refresh ۰ ¢ ¢ ¢ Environments ΤΡΓν jupyter 6 Learning Notebook JupyterLab Qt Console Spyder 2.1.5 6.0.3 4.7.5 4.1.4 Scommunity An extensible environment for interactive Web-based, interactive computing notebook PyQt GUI that supports inline figures, proper Scientific PYthon Development and reproducible computing, based on the environment. Edit and run human-readable multiline editing with syntax highlighting, graphical calltips, and more. EnviRonment. Powerful Python IDE with Jupyter Notebook and Architecture. docs while describing the data analysis. advanced editing, interactive testing, debugging and introspection features Launch Launch Launch Launch ۵ ۵ ۵ ۰ ここをクリック VS Code Glueviz Orange 3 1.51.0 0.15.2 3.26.0 Streamlined code editor with support for Multidimensional data visualization across Component based data mining frame development operations like debugging, files. Explore relationships within and among Data visualization and data analysis task running and version control. related datasets. novice and expert. Interactive workflow with a large toolbox. Documentation Launch Install Install Install Developer Blog Ģ

![](_page_21_Picture_0.jpeg)

④ Kite (Alを使ったプログラミングサポートアプリ)のインストールをするかどうか聞いてきますが、(面倒なので)インストールしないでおきましょう。

![](_page_21_Figure_3.jpeg)

![](_page_22_Picture_0.jpeg)

![](_page_22_Picture_1.jpeg)

![](_page_23_Picture_0.jpeg)

## 日本語にしよう

|                                                                                               | Preferences                                                                                                    |
|-----------------------------------------------------------------------------------------------|----------------------------------------------------------------------------------------------------|
| Ceneral       Appearance       Keyboard shor       Python interprete                          | Iterfac Advanced settings                                                                                                    |
| <ul> <li>Run</li> <li>Completion</li> <li>Current wo</li> <li>Current wo</li> </ul>           | ral」<br>g engine:<br>single insta<br>2 「Advanced settings」<br>をクリック                                                                      |
| <ul> <li>Editor</li> <li>IPython console</li> <li>History</li> <li>Help</li> </ul>            | <ul> <li>Prompt when exit</li> <li>Show internal Spyder errors to report them to Github</li> <li>Check for updates on startup</li> </ul> |
| <ul> <li>Variable explorer</li> <li>Files</li> <li>Profiler</li> <li>Code Analysis</li> </ul> | Status bar<br>Show status bar<br>Show memory usage every 2000 ms<br>Show CPU usage every 2000 ms                                         |
| Reset to defaults                                                                             | Apply Cancel OK                                                                                                    |

![](_page_24_Picture_0.jpeg)

## 日本語にしよう

| Preferences<br>Constant of the second second | Interface Advanced settings General Language: English Rendering engine: Software Use a single instance Prompt when exiting                                                                           |
|----------------------------------------------------------------------------------------------------|----------------------------------------------------------------------------------------------------|
| <ul> <li>History</li> <li>Help</li> <li>Variable explorer</li> <li>Files</li> <li>Profiler</li> <li>Code Analysis</li> </ul>                                                                                                    | <ul> <li>Show internal Spyder errors to report them to Github</li> <li>Check for updates on startup</li> <li>Status bar</li> <li>Show status bar</li> <li>Show memory usage every 2000 ms</li> </ul> |
| Reset to defaults                                                                                                    |                                                                                                    |

![](_page_24_Picture_3.jpeg)

![](_page_25_Picture_0.jpeg)

#### • 日本語にしよう

![](_page_25_Figure_2.jpeg)

#### 再起動すると下のようにメニューが日本語になる

![](_page_25_Picture_4.jpeg)

![](_page_26_Picture_0.jpeg)

 (参考)テーマの変更 ● 「ツール」→「設定」→「外見」をクリック 構文強調テーマを「Spyder Dark」から「Spyder」に 変更すると白地になる 設定 🗱 一般 インターフェイスのテーマ Automati ∥ 外見 Qt windowスタイル WindowsVis □ キーボード・ショートカット アイコンテーマ Spyder 3 🥏 Pythonインタープリター > 実行 構文強調テーマ ◇ 補完と静的分析 Spyder Dark → 現在の作業ディレクトリ ITTTA 選択したスキニムを編集 ▶ IPythonコンソール デフォルト設定へ戻す > ヒストリ 新しいスキームを作成 ? ヘルプ ■ 変数エクスプローラー **ロ**ファイル ⑦ プロファイラ フォント ♀ コード分析 プレーンテキスト Consolas サイズ 10 ய / – ட デフォルト設定へ戻す キャンセル 適用

![](_page_26_Picture_2.jpeg)

![](_page_27_Picture_0.jpeg)

#### プログラムを書く ためのエディタ

![](_page_27_Picture_2.jpeg)

![](_page_28_Picture_0.jpeg)

#### • プログラムの実行

エディタに「print("Hello Python!")」と書いて実行してみましょう。

![](_page_28_Picture_3.jpeg)

![](_page_28_Picture_4.jpeg)